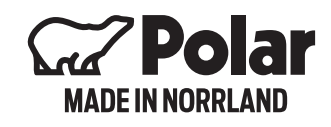

# **INSTRUKTIONER FÖR** POLAR CONNECT & PANEL MODELL

# 2022

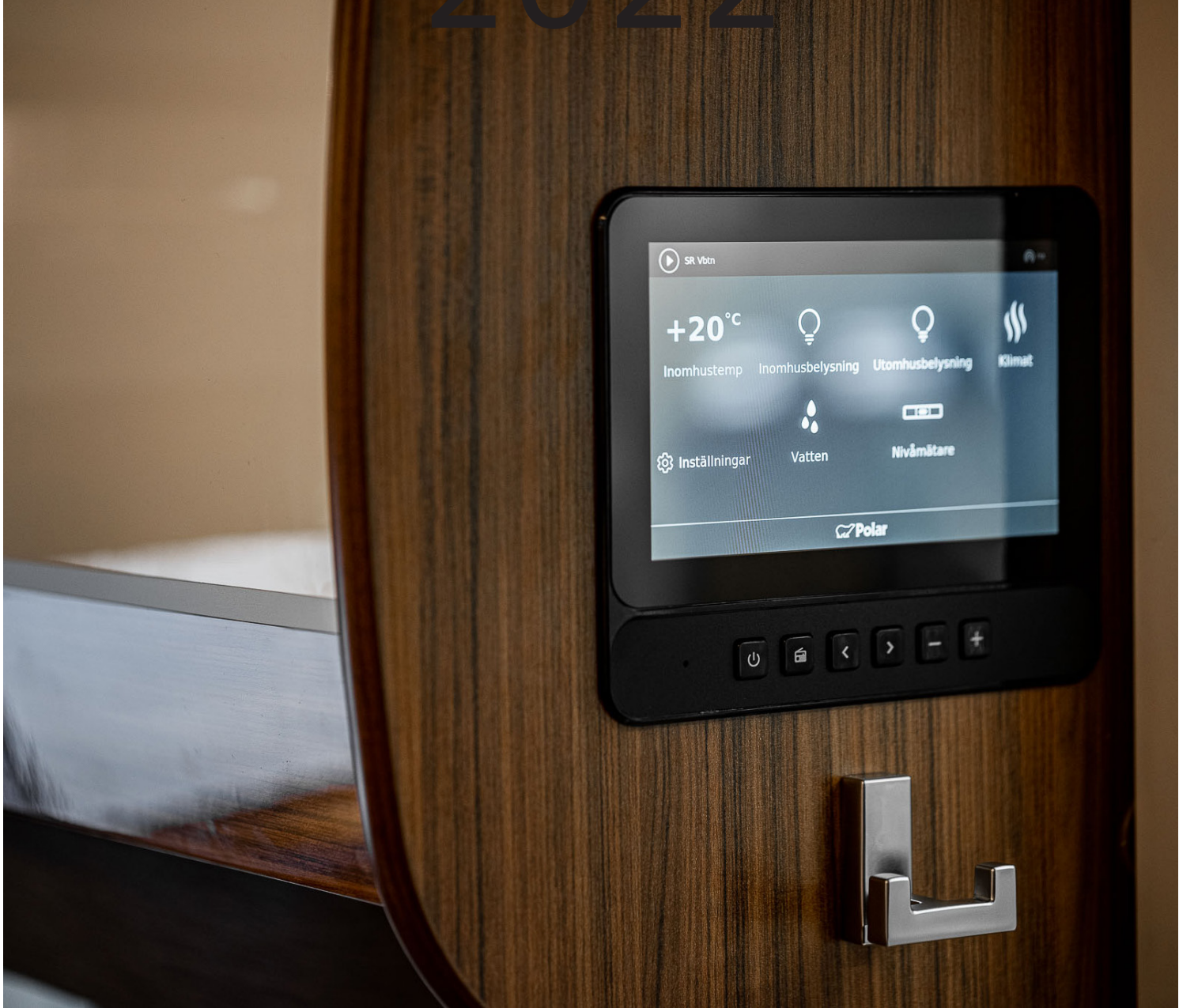

WWW.POLARVAGNEN.SE

## KOM IGÅNG MED POLAR CONNECT

Det finns olika styrsystem beroende på vilken årsmodell de gäller.

För årsmodell 2013-2018 heter systemet Remote.

2019 - 2022 Polar Connect.

# Denna instruktion gäller för Polar connect 2020-2022 och följer med i varje vagn.

Börja med att ladda ner appen "Polar Connect" från Appstore eller Google Play butik.

Öppna appen för att påbörja installationen.

Klicka på "kom igång med polar connect".

Appen öppnar kameran.

Gå in på inställningar i Polar Panelen – klicka på Polar connect för att få fram vagnens QR-kod. Skriv in kunden mailadress. Efter detta får kunden ett verifieringsmail till den registrerade e-postadressen.

Efter att ni har scannat QR-koden har ni 30 minuter på er att slutföra registreringen av abonnemanget. Går det längre tid än 30 minuter så låser sig systemet och ni måste kontakta Oskar för att låsa upp det. EN TIMME KVAR TILL VI ÄR FRAMME. DAGS ATT SLÅ PÅ VÄRMEN.

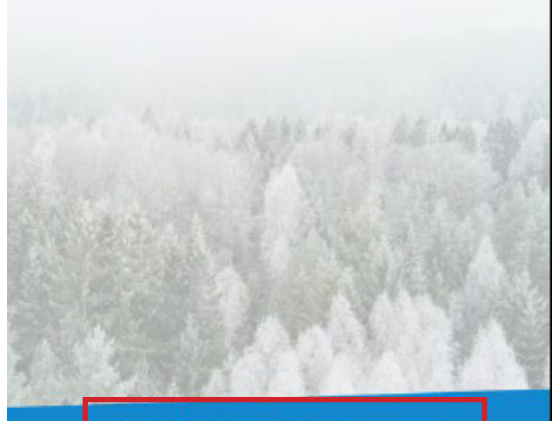

KOM IGÅNG MED POLAR CONNECT (DU BEHÖVER GÅ IN I DIN POLARVAGN UNDER INSTALLATIONEN)

JAG HAR REDAN ETT KONTO

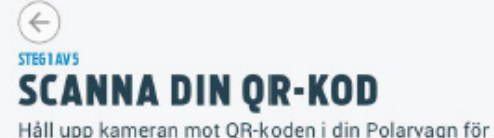

Håll upp kameran mot QR-koden i din Polarvagn för automatisk avläsning. Koden hittar du vid routern.

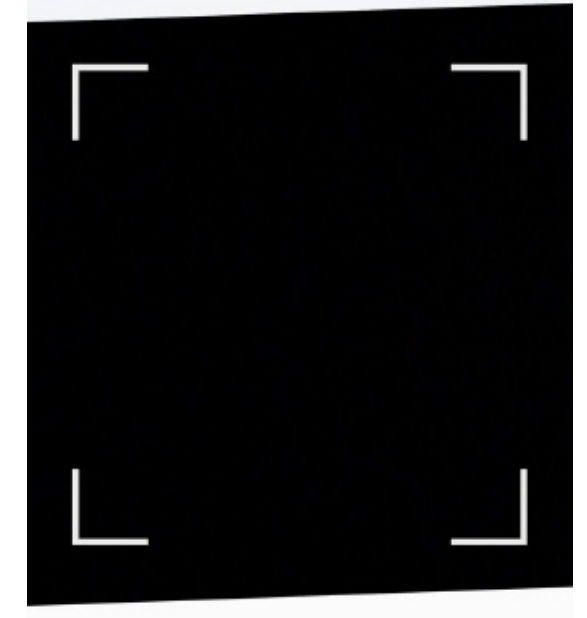

JAG HAR EN ÄLDRE ÅRSMODELL ÄN 2019

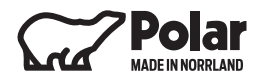

Bocka i fliken "Jag godkänner användarvillkoren" och klicka sedan på "fortsätt".

Fyll i din e-post adress och klicka sedan på "Skapa konto"

# GODKÄNN ANVÄNDARVILLKOREN

För att använda tjänsten måste ni godkänna användarvillkoren. <u>Läs hela villkoren här</u>.

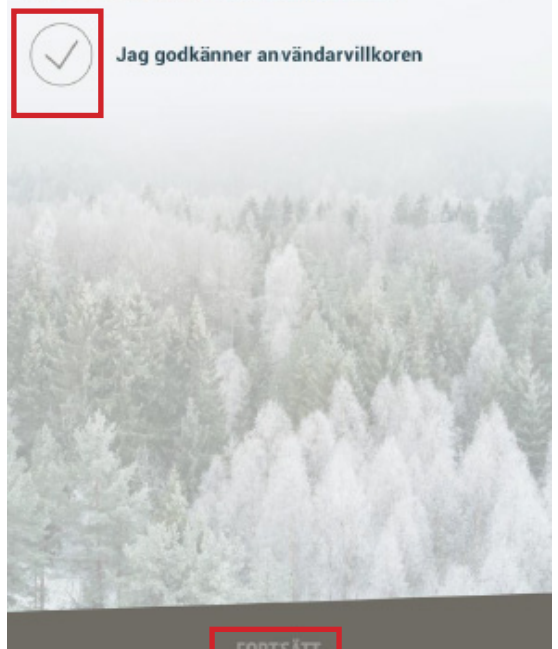

#### (←) STEE3 AV5 FYLL I DIN E-POSTADRESS

För att Polar Connect ska veta vilken Polarvagn den ska kommunicera med måste du först skapa ett konto som kopplar ihop dig med vagnen.

#### E-post

Vi kommer skicka ett verifieringsmail till denna adress

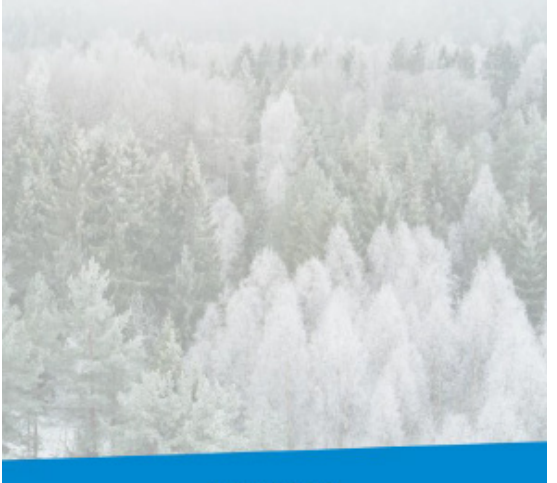

SKAPA KONTO

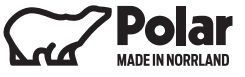

Du får nu ett mail till din e-post. Klicka in på mailet och Verifiera adress och välj abonnemang.

#### Connect-abonnemang måste du verifiera din

e-postadress och välja abonnemang.

Kom igång med Polar Connect

För att kunna komma igång med ditt Polar

<u>Verifiera adress och</u> <u>välj abonnemang</u>

Välj abonnemang och sedan fortsätt.

Fyll i För- och efternamn och tryck sedan på godkänn.

#### STEG4 AV 5 VÄLJ ABONNEMANG

Du behöver ett aktivt fjärrstyrabonnemang för att kunna styra din Polarvagn på distans. Abonnemanget kan användas på flera telefoner samtidigt.

#### Välj land:

Sverige 🗸

#### INTRODUKTIONSERBJUDANDE FJÄRRSTYR + DIREKTSTYR

24 Månader Gratis

FORTSÄTT

# STEG5 AV5

Förnamn

Efternamn

Abonnemang: FJÄRRSTYR + DIREKTSTYR Epost:

GODKÄNN

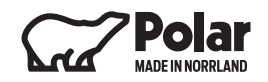

Extern start av Aldepannan - Höja och sänka temperaturen

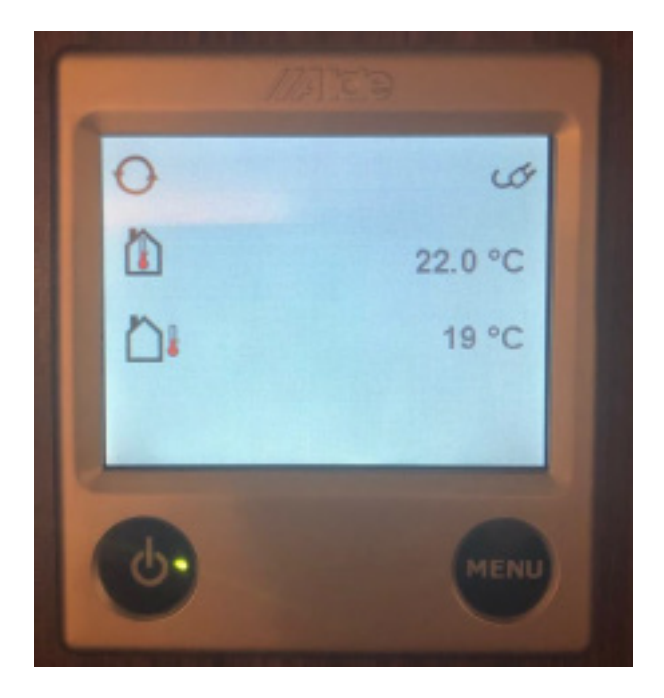

Starta aldepanelen och tryck på MENU.

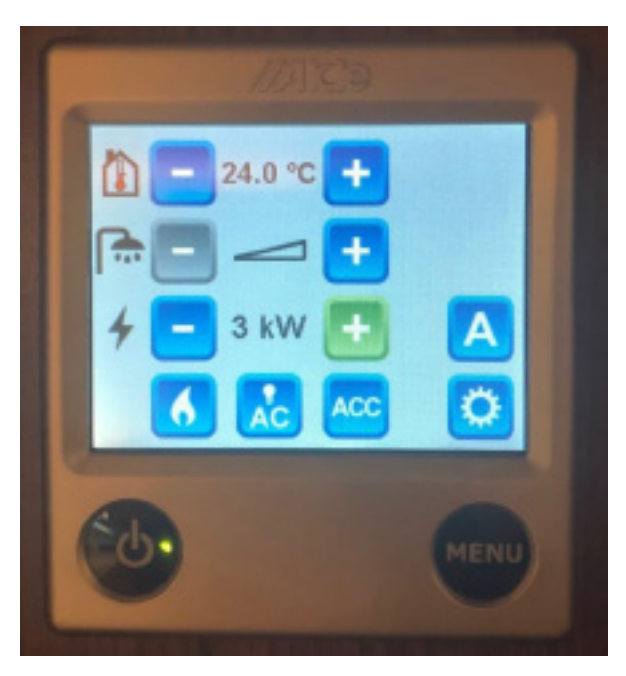

Använd effekten som önskas genom att ställa in temperatur, kW samt gasol av. Tryck sedan på kugghjulet i nedre högra hörnet.

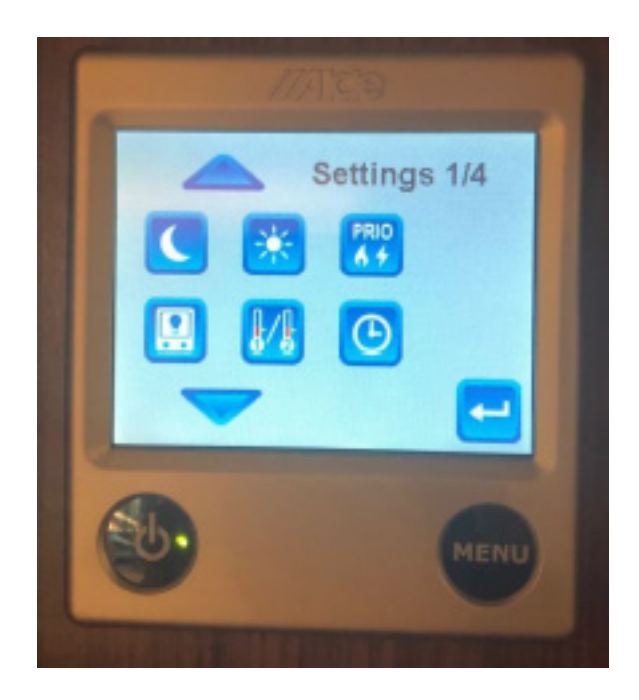

Bläddra neråt tills det står EXT på en av dem blåa rutorna.

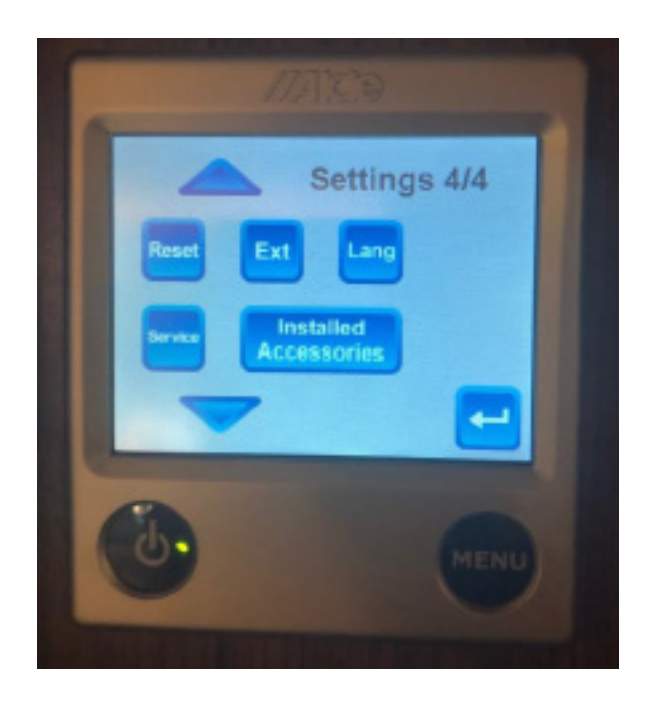

Klicka på EXT.

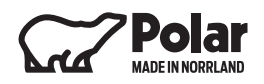

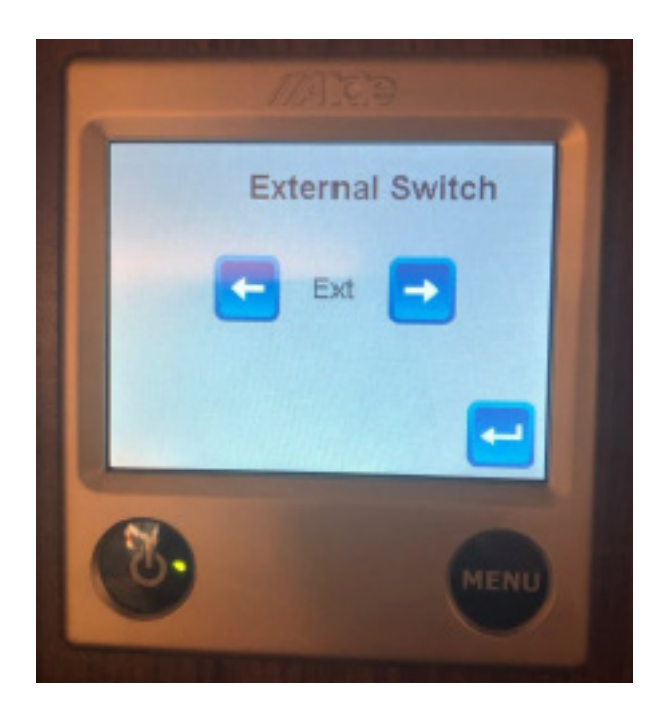

Bläddra med pilen tills det sår EXT och klicka sedan på Returpilen.

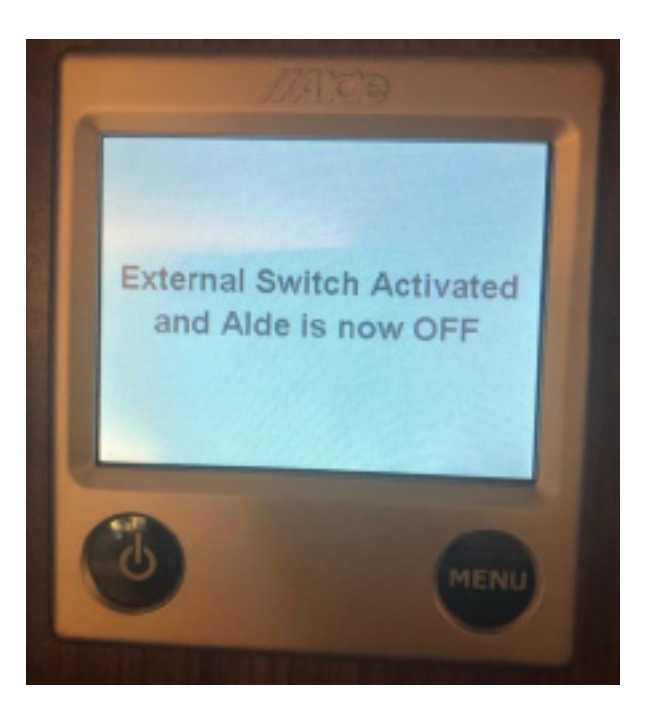

Stäng av aldepanelen så ska denna text komma fram och sedan blir skärmen svart.

Gå sedan in i appen och ställ in önskad temperatur i vagnen.

OBS! Det går ej att ställa pannan högre än värdet som angetts i aldepanelen. T.ex. om pannan är inställd på 24 grader kan man inte gå över det värdet i appen.

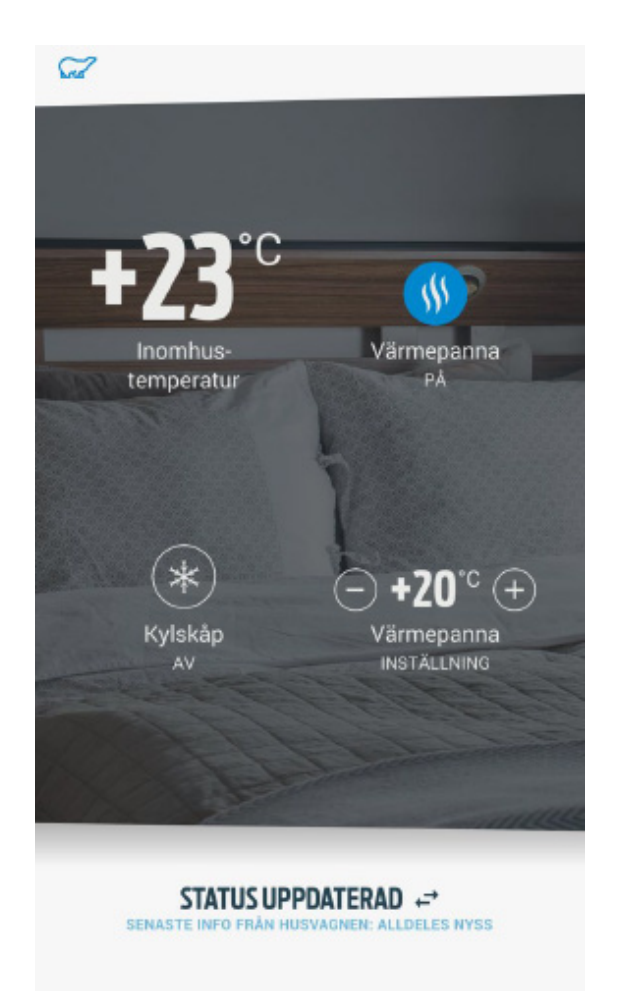

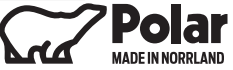

# KOM IGÅNG MED POLAR PANELEN

#### UPPDATERING AV MJUKVARA

Varje vagn har ett inbyggt simkort. När en ny mjukvara/ fimrware finns för nedladdning så känner displayen av det och laddar ner den automatiskt tillsammans med alla filer som vagnen behöver.

## ÄNDRA SPRÅK

Börja med att ändra språket på panelen under ikonen inställningar --> Välj språk.

Det finns ingen spara knapp. När du valt ditt språk klickar du på hussymbolen nere till vänster i panelen för att komma till startsidan igen.

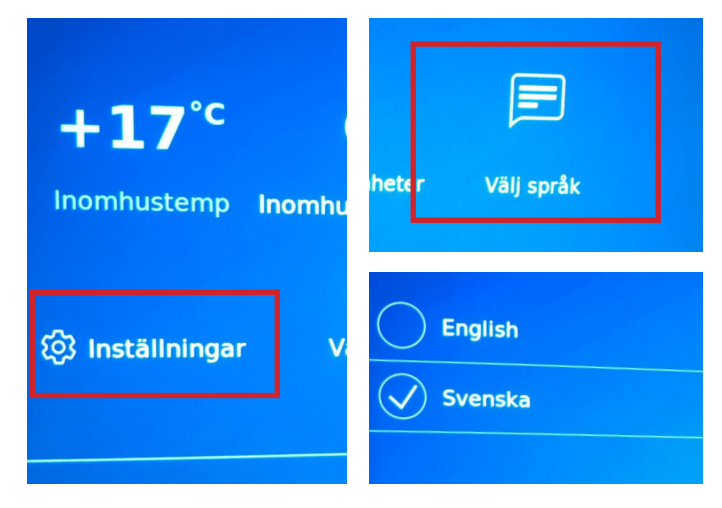

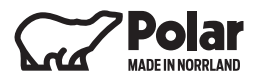

# ÄNDRA LJUSINSTÄLLNINGAR

Klicka på inomhusbelysning --> Här finns flera olika möjligheter att ställa in belysningen i vagnen precis som ni vill ha det.

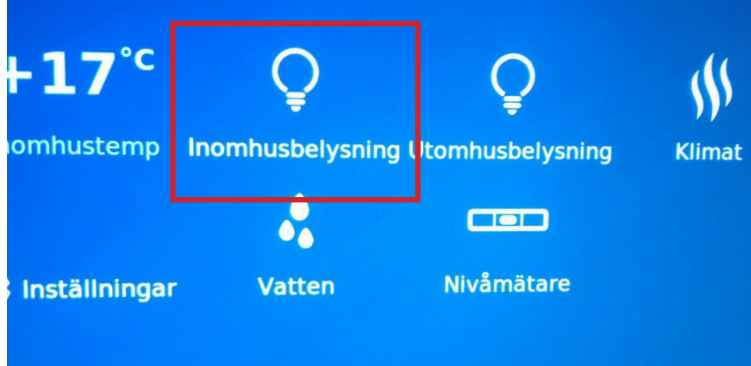

Dra staplarna under varje rubrik för att justera belysningen.

#### SPARA SCENARION

Det finns möjlighet att spara upp till 4 olika scenarion. Klicka på bokstaven du vill spara in ditt scenario i --> justera staplarna som du vill ha det --> klicka på spara ändringar.

För att tända och släcka hazard och koffertbelysningen. Klicka på utomhusbelysning i startmenyn.

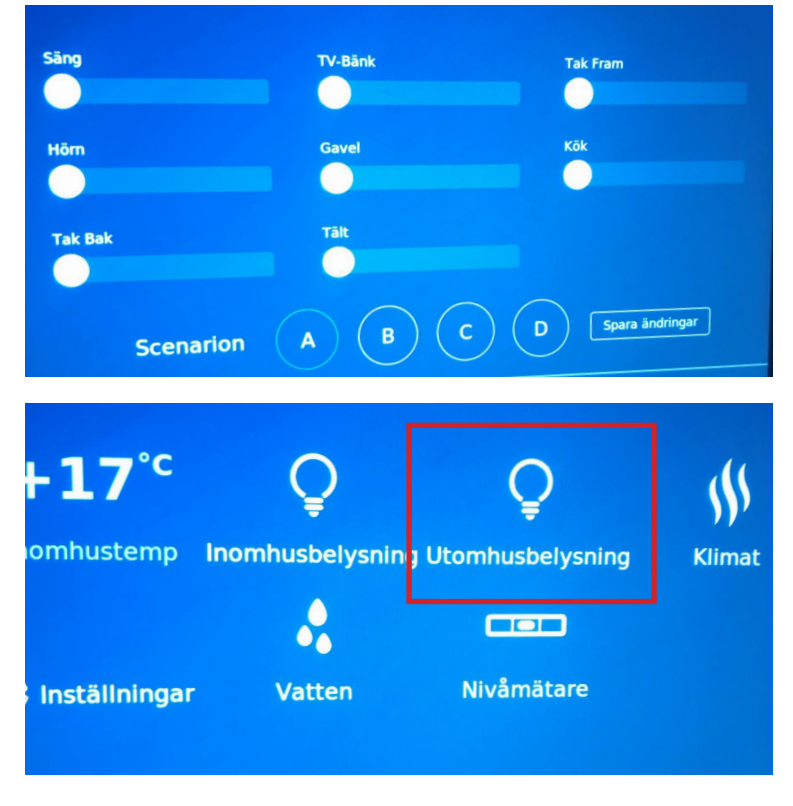

Klicka på ikonerna för att tända och släcka belysningen.

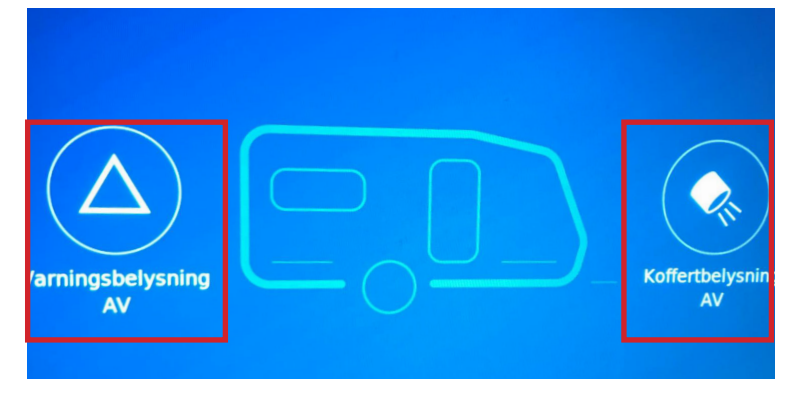

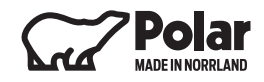

#### KLIMAT

Klicka på ikonen klimat för att starta aldepannan, kylskåp och golvvärme.

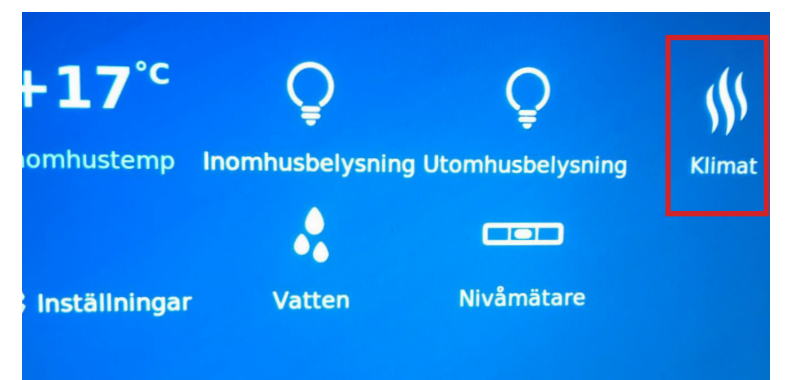

Här startar man bla värmepanna, kylskåpets elektronik, elgolvvärme och golvvärmepumpen.

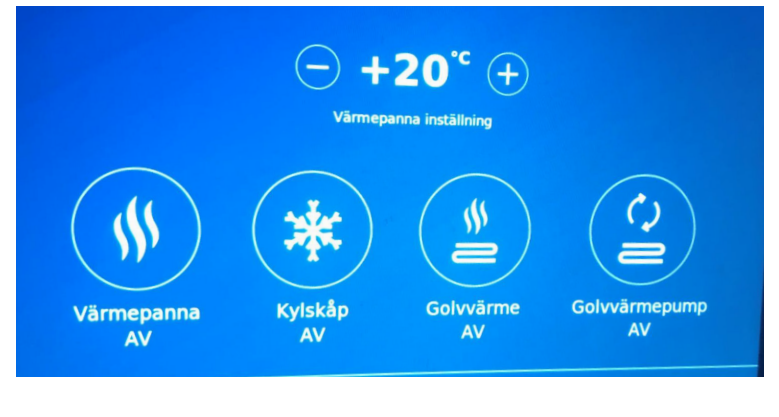

## VATTENNIVÅER

Klicka på ikonen Vatten för att få fram vagnens vattennivåstaplar.

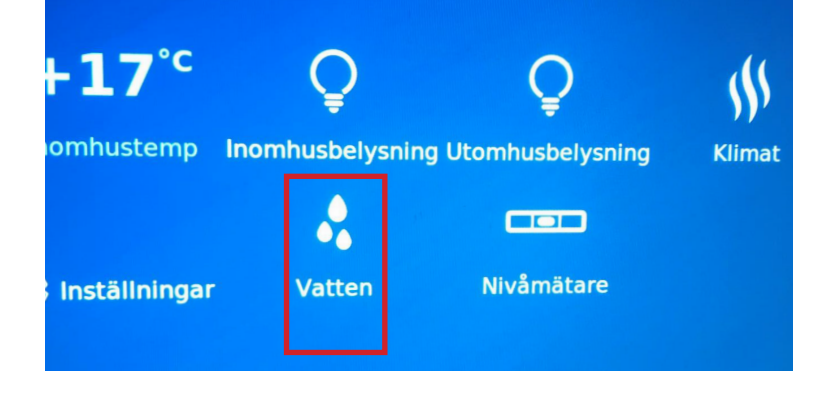

#### **NIVELLERING AV VAGN**

För att se hur vagnen lutar klickar man på ikonen Nivåmätare. Här kan man se hur vagnen står horisontalt och vertikalt.

Justeringen sker med hjälp av stödbenen.

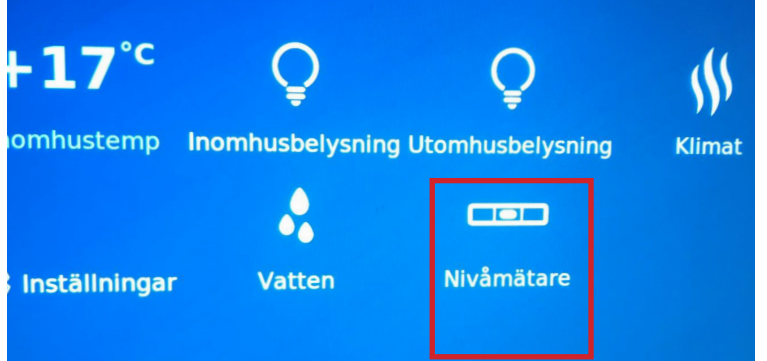

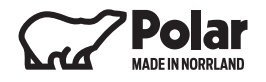

# **VOLTMÄTARE (UPPDATERING 1.16.0)**

Kalibreringsbar voltmätare i panelen.

I nedre hörnet syns voltmätaren. Denna är kalibreringsbar.

För att kalibrera voltmätaren måste ni först mäta spänningen över batteripolerna.

Klicka sedan på Inställningar --> System.

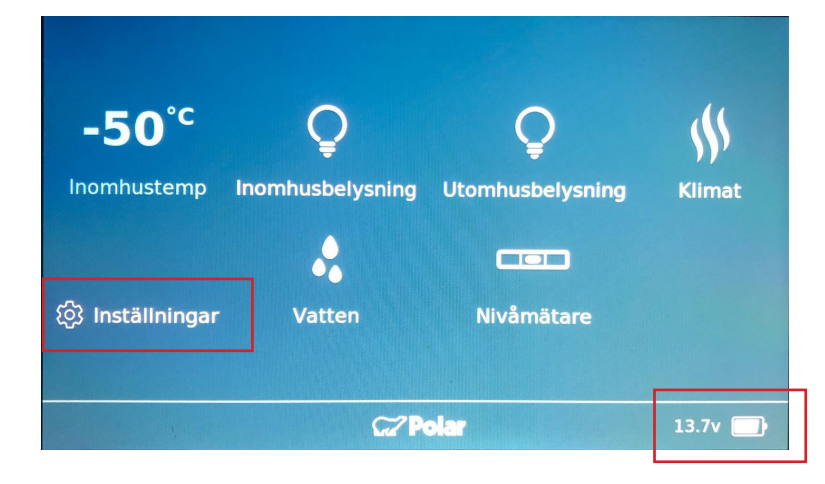

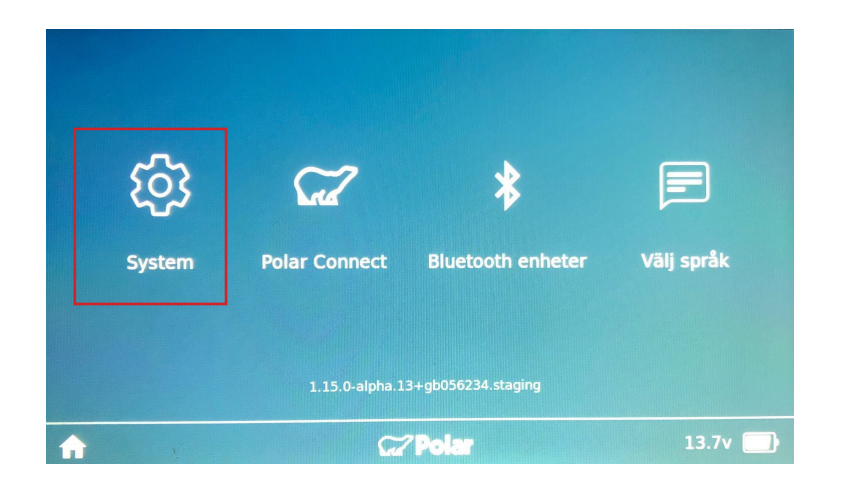

Här kalibrerar man voltskillnaden mellan det värde ni fick från batteriet och det som står nere i panelen.

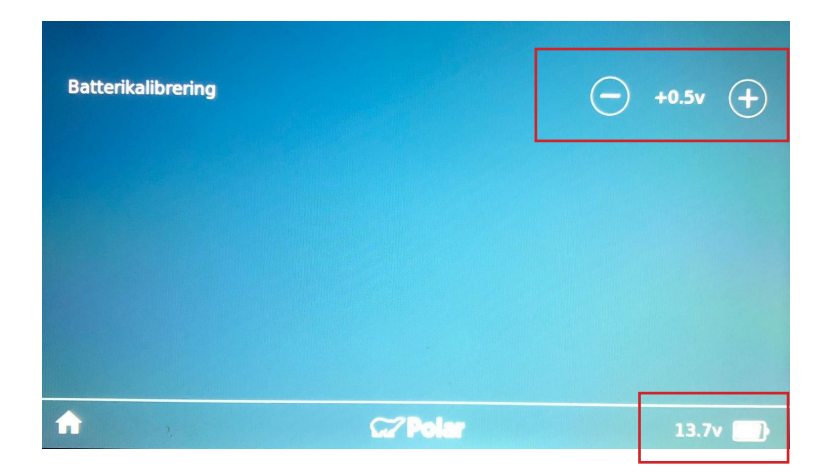

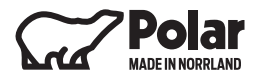

## RADIO

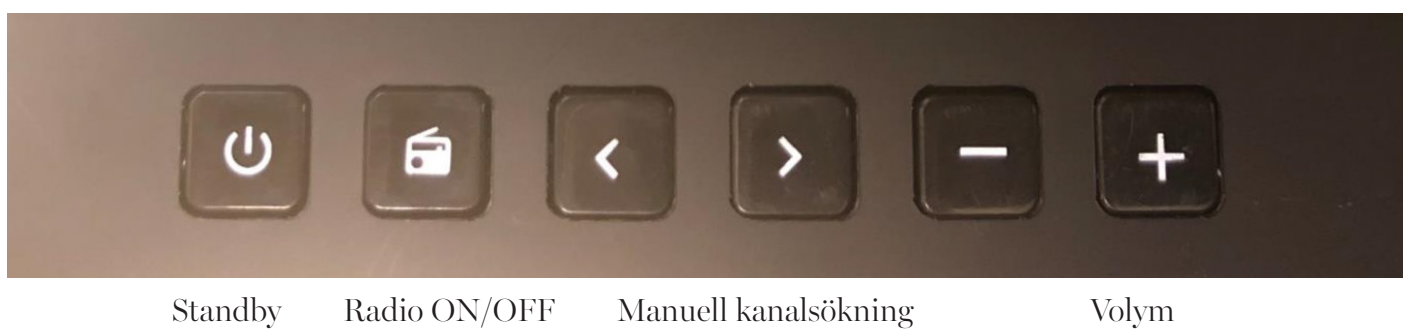

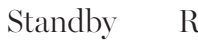

Volym

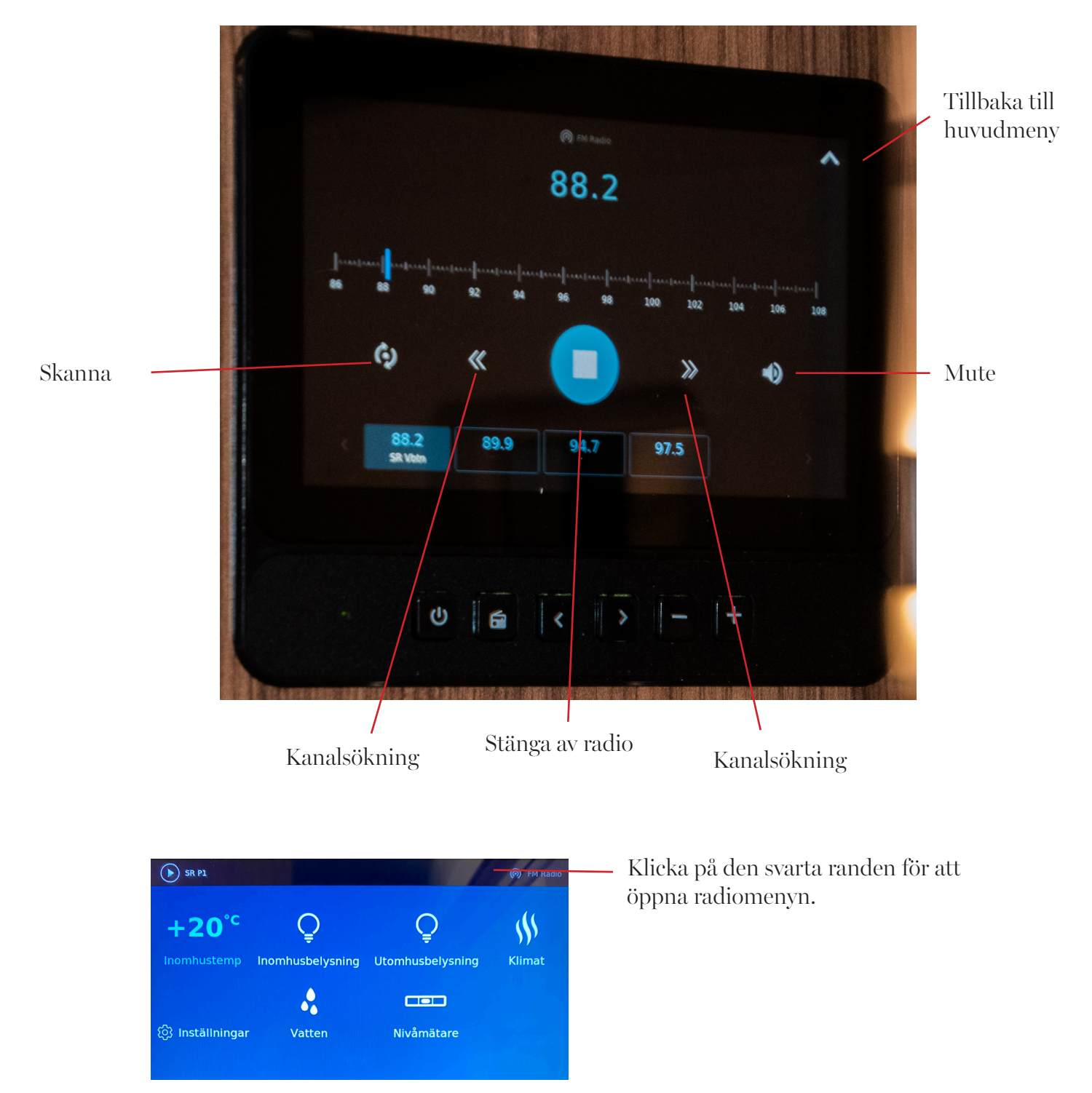

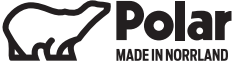

#### ANSLUTA BLUETOOTH

Under inställningar kan du även ansluta till vagnens bluetooth för att exempelvis streama musik eller använda er av appen Polar connect.

Klicka på inställningar --> Bluetooth enheter --> Lägg till enheter

Följ instruktionerna i appen i Polarappen för att ansluta till vagnen.

När denna skärm visas är bluetooth aktiverad i skärmen. Följ instruktionerna i appen för att ansluta till vagnen.

OBS! För att ansluta till Bluetooth krävs det att ni står inne i vagnen.

Starta bluetooth i din telefon och sök efter nya enheter. Då ska det komma upp en som heter "Polarvagnen" Klicka på denna.

En kod kommer upp, kolla så att den koden stämmer överens med koden som står i Polarpanelen. Om koden inte skulle stämma överens, gör om installationen.

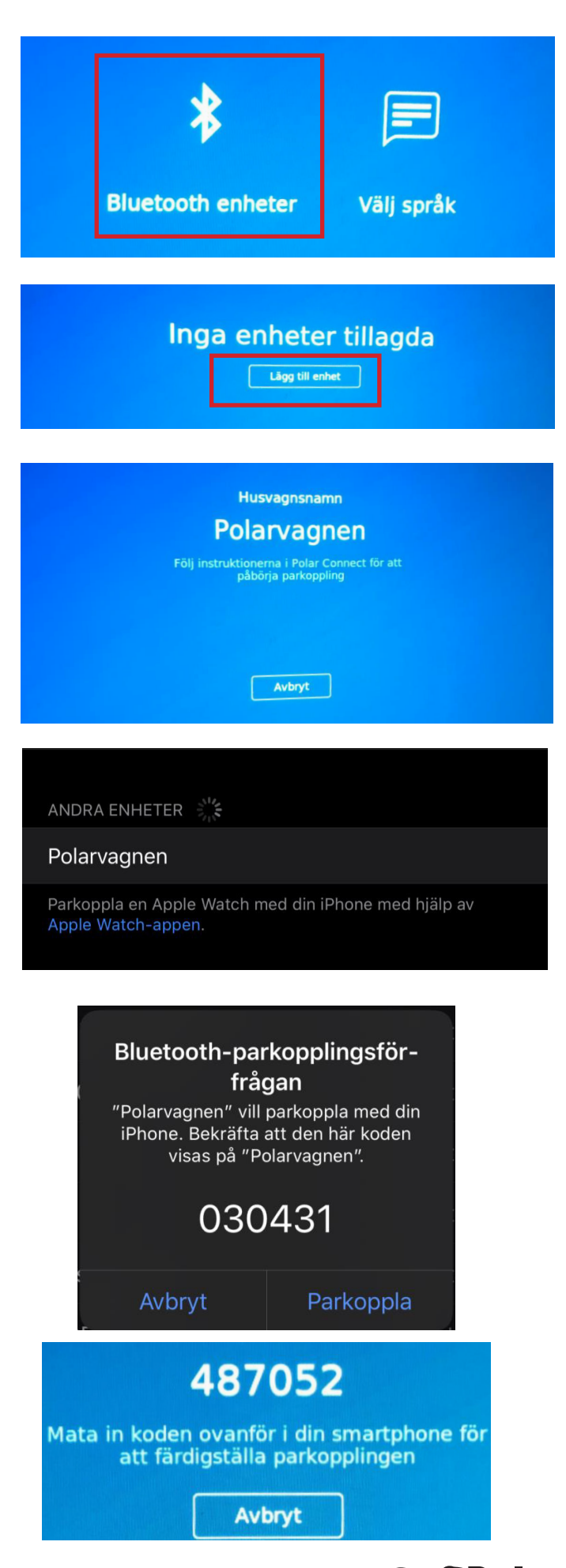

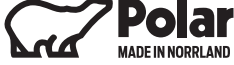

Efter lyckad anslutning så indikerar den att "Polarvagnen" är ansluten.

| IL TELIA 4G               | 06:50     | 2 95 % 🛄 🖗      |
|---------------------------|-----------|-----------------|
| <b>&lt;</b> Inställningar | Bluetooth |                 |
| HK Onyx Studio            | 4         | Ej ansluten i   |
| HK Onyx Studio            | 4         | Ej ansluten i   |
| IDT3.3                    |           | Ej ansluten 谊   |
| Jabra SOLEMAT             | E v1.34.0 | Ej ansluten i   |
| Media Nav Evolu           | ition     | Ej ansluten i   |
| My V60                    |           | Ej ansluten i   |
| My Volvo Car              |           | Ej ansluten i   |
| Polarvagnen               |           | Ansluten (i)    |
| SB26                      |           | Ej ansluten (i) |

Polarpanelen indikerar att enheten är ansluten och klar för att användas.

Öppna sedan valfri streamingtjänst för att spela upp ljud via vagnens högtalarsystem.

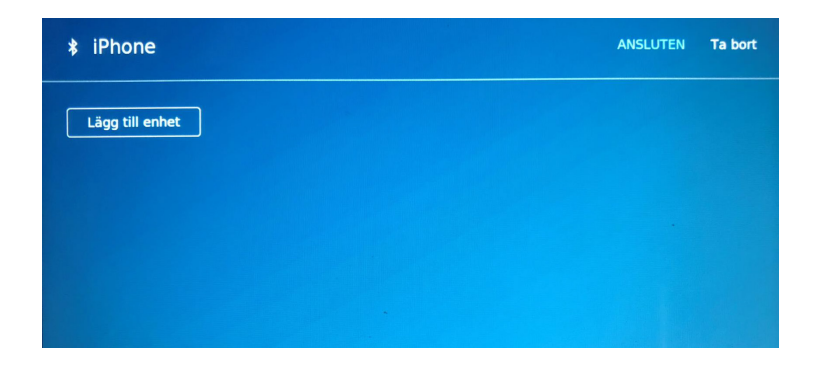

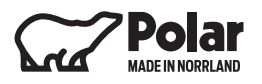

#### DAB-RADIO

För att byta mellan "FM" och "DAB" klickar ni på symbolen i mitten högst upp på skärmen.

Radion kommer då skanna efter kanaler och visa upp vilka som finns tillgängliga.

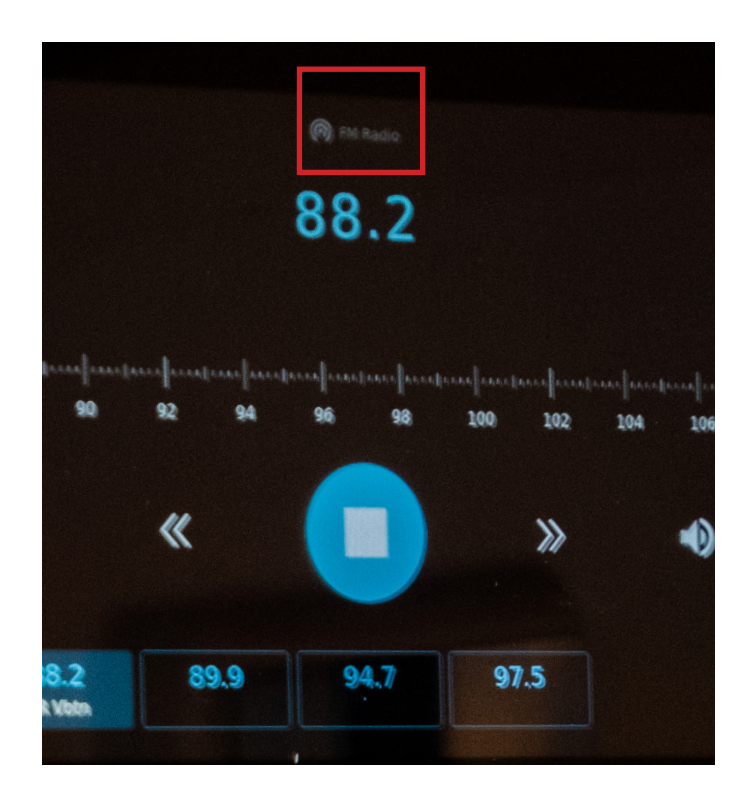

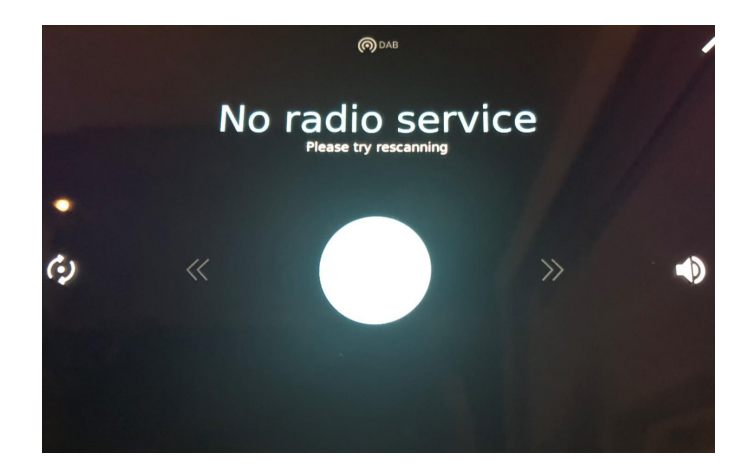

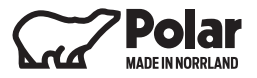

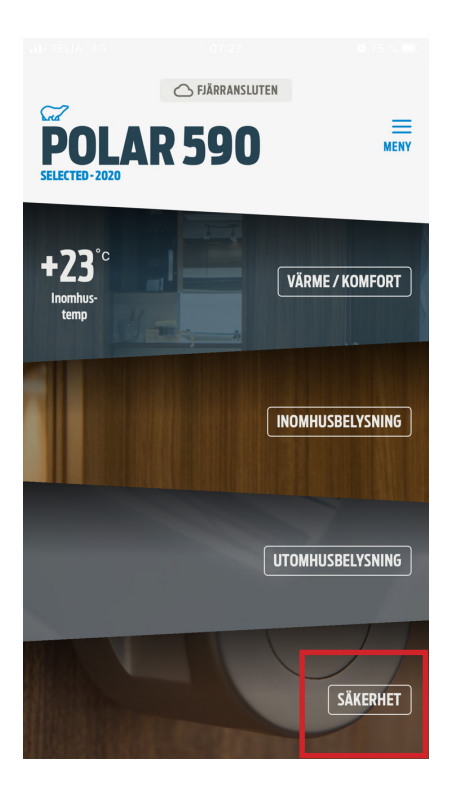

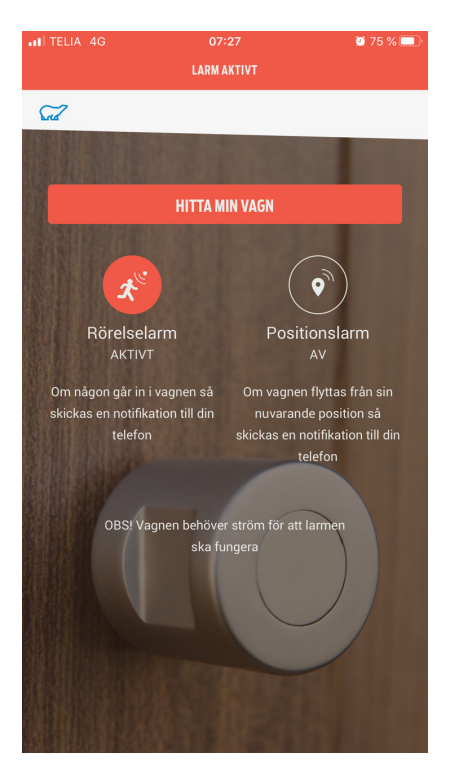

#### POLAR CONNECT APPEN – GÄLLER FRÅN VAGNSMODELL ÅR 2020

För att aktivera larmfunktionen. Gå in i appen och klicka på säkerhet.

**Rörelsealarm** – om någon kommer in i husvagnen får du ett meddelande via Polar Connect appen.

**Positionslarm** - om husvagnen flyttas från sin nuvarande plats får du ett meddelande via appen Polar Connect.

Klicka på Rörelselarm för att aktivera rörelsedetektorn i taket. Detta innebär att om någon rör sig inne i vagnen kommer det skickas en notis till din telefon.

Klicka på symbolen Positionslarm om du vill aktivera larmet. Detta innebär att om vagnen flyttas ur sin position som den var i när larmet aktiveras kommer en notis skickas till din telefon.

Ni kan även hitta versionshistorik på: https://app.polarvagnen.se/versions

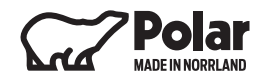

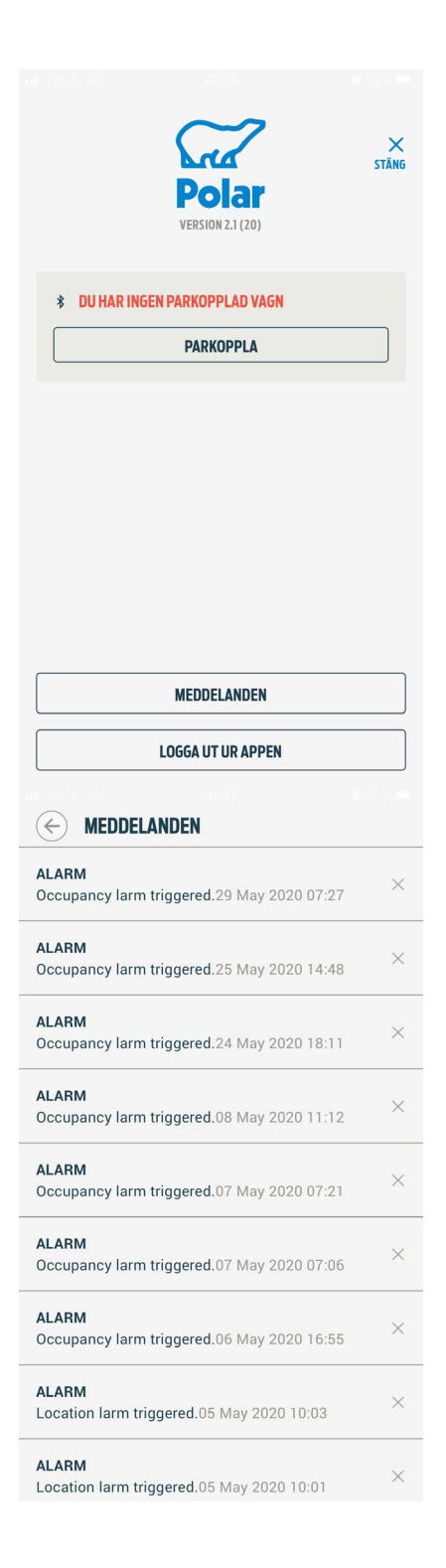

## POLAR CONNECT APPEN – GÄLLER FRÄN VAGNSMODELL ÅR 2020

Under Meny- knappen på startskärmen kan man klicka på Meddelanden. Här kan ni se gamla och nya notiser från larmet.

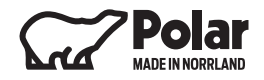